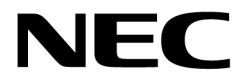

管理コンソール (Management Console) セットアップガイド

#### エンドユーザー使用許諾契約

Please read the End User License Agreement before installing the Management Device.

Installing Management Console/Management Device constitutes your acceptance of the terms and conditions of the End User License Agreement.

Please read the End User License Agreement before installing Management Console/Management Device. The End User License Agreement is available at the following location

http://www.necat.co.jp/products/na1000w/information/pgFA20k.html

Installing Management Console/Management Device constitutes your acceptance of the terms and conditions of the End User License Agreement.

#### 免責事項

THE INFORMATION IN THIS GUIDE IS SUBJECT TO CHANGE WITHOUT ANY PRIOR NOTICE.

NEC PLATFORMS, LTD. (HEREINAFTER REFERRED TO AS "NECPF") IS NOT LIABLE FOR ANY SPECIAL, INCIDENTAL, INDIRECT, OR CONSEQUENTIAL DAMAGES WHATSOEVER (INCLUDING, WITHOUT LIMITATION, DAMAGES FOR LOSS OF BUSINESS PROFITS, BUSINESS INTERRUPTION, LOSS OF BUSINESS INFORMATION, OR ANY OTHER PECUNIARY LOSS) ARISING OUT OF THE USE OF OR INABILITY TO USE THIS PRODUCT.

THIS PRODUCT HAS THE CAPABILITY TO BLOCK WIRELESS TRANSMISSIONS FOR THE PURPOSE OF PROTECTING YOUR NETWORK FROM MALICIOUS WIRELESS ACTIVITY. BASED ON THE POLICY SETTINGS, YOU HAVE THE ABILITY TO SELECT WHICH WIRELESS TRANSMISSIONS ARE BLOCKED AND, THEREFORE, THE CAPABILITY TO BLOCK AN EXTERNAL WIRELESS TRANSMISSION. IF IMPROPERLY USED, YOUR USAGE OF THIS PRODUCT MAY VIOLATE US FCC PART 15 AND OTHER LAWS. BUYER ACKNOWLEDGES THE LEGAL RESTRICTIONS ON USAGE AND UNDERSTANDS AND WILL COMPLY WITH US FCC RESTRICTIONS AS WELL AS OTHER GOVERNMENT REGULATIONS. NECPF IS NOT RESPONSIBLE FOR ANY WIRELESS INTERFERENCE CAUSED BY YOUR USE OF THE PRODUCT. NEC PLATFORMS, LTD. AND ITS AUTHORIZED RESELLERS OR DISTRIBUTORS WILL ASSUME NO LIABILITY FOR ANY DAMAGE OR VIOLATION OF GOVERNMENT REGULATIONS ARISING FROM YOUR USAGE OF THE PRODUCT, EXCEPT AS EXPRESSLY DEFINED IN THE INDEMNITY SECTION OF THIS DOCUMENT.

THE INFORMATION IN THIS GUIDE IS SUBJECT TO CHANGE WITHOUT ANY PRIOR NOTICE.

NEC PLATFORMS, LTD. ( hereinafter referred to as "NECPF") IS NOT LIABLE FOR ANY SPECIAL, INCIDENTAL, INDIRECT, OR CONSEQUENTIAL DAMAGES WHATSOEVER (INCLUDING, WITHOUT LIMITATION, DAMAGES FOR LOSS OF BUSINESS PROFITS, BUSINESS INTERRUPTION, LOSS OF BUSINESS INFORMATION, OR ANY OTHER PECUNIARY LOSS) ARISING OUT OF THE USE OF OR INABILITY TO USE THIS PRODUCT.

This Product has the capability to block wireless transmissions for the purpose of protecting your network from malicious wireless activity. Based on the policy settings, you have the ability to select which wireless transmissions are blocked and, therefore, the capability to block an external wireless transmission. If Improperly used, your usage of this Product may violate US FCC part 15 and other laws. Buyer acknowledges the legal restrictions on usage and understands and will comply with US FCC restrictions as well as other government regulations. NECPF is not responsible for any wireless interference caused by your use of the Product. NEC PLATFORMS, LTD. and its authorized resellers or distributors will assume no liability for any damage or violation of government regulations arising from your usage of the product, except as expressly defined in the indemnity section of this document.

#### 責任の制限

NECPF will not be liable to customer or any other party for any indirect, incidental, special, consequential, exemplary, or reliance damages arising out of or related to the use of Management Device, Management Console, and NECPF's products under any legal theory, including but not limited to lost profits, lost data, or business interruption, even if NECPF knows of or should have known of the possibility of such damages. Regardless of the cause of action or the form of action, the total cumulative liability of NECPF for actual damages arising out of or related to the use of Management Device, Management Console, and NECPF's products will not exceed the respective price paid for Management Device, Management Console, and NECPF's products.

(C) 2003-2016 Mojo Networks, Inc. All Rights Reserved.

Powered by Marker PacketTM, Active ClassificationTM, Live EventsTM, VLAN Policy MappingTM, Smart ForensicsTM, WEPGuardTM and WPAGuardTM. Mojo Networks and the Mojo Networks logo are trademarks and Mojo is a registered trademark of Mojo Networks, Inc.

This product contains components from Open Source software. These components are governed by the terms and conditions of the GNU Public License. To read these terms and conditions visit http://www.gnu.org/copyleft/gpl.html.

Protected by one or more of U.S. patent Nos. 7,002,943; 7,154,874; 7,216,365; 7,333,800; 7,333,481; 7,339,914; 7,406,320; 7,440,434; 7,447,184; 7,496,094; 7,536,723; 7,558,253; 7,710,933; 7,751,393; 7,764,648; 7,804,808; 7,856,209; 7,856,656; 7,970,894; 7,971,253; 8,032,939; and international patents: AU 200429804; GB 2410154; JP 4639195; DE 60 2004 038 621.9; and GB/NL/FR/SE 1976227. More patents pending. For more information on patents, please visit: www.airtightnetworks.com/patents.

本サービスには、Oracle 社が提供する Java Platform, Standard Edition (Java SE) が含まれていま す。商用又は本番目的で商用機能を使用する場合、Oracle 社から別途ライセンスを取得する必要があ ります。「商用機能」とは、Java SE ドキュメントの表 1-1 (Java SE の商用機能) に記載されている 機能を意味します。Java SE ドキュメントは、

http://www.oracle.com/technetwork/java/javase/documentation/index.html からアクセスできま す。(2019 年 12 月現在)

# 目次

| 1. | 本ガイドについて                             | 5  |
|----|--------------------------------------|----|
| Ŕ  | 对象者                                  | 5  |
| 伟才 | 製品およびガイドの更新                          | 5  |
| 2. | はじめに                                 | 6  |
| 3. | 管理コンソールサーバーのデプロイ                     | 7  |
| 4  | ヒットアップウィザードで管理コンソールサーバーの初期設定をする      |    |
|    | Config Shell Password を変更する          |    |
|    | ネットワーク設定を変更する                        | 14 |
|    | 管理コンソールサーバーのタイムゾーン、日付、時間の設定をする       | 15 |
|    | サーバーID を設定する                         |    |
|    | 初期設定内容の確認                            |    |
| 簷  | 管理コンソールサーバーの DNS エントリをセットアップする       | 17 |
| 徫  | 管理コンソール (Management Console) にログインする |    |
| 2  | ライセンスのアクティベートを行う                     |    |
| 禾  | 刊用規約(ライセンス契約)の承認を行う                  |    |
| 4. | 管理コンソールサーバーのコンフィグシェル コマンド一覧          |    |
| 5. | サーバークラスタをセットアップおよび管理する               |    |
| 6. | トラブルシューティング                          |    |
| 7. | データベースをバックアップ、復旧する                   |    |
| 5  | データベースのバックアップについて                    |    |
| 徫  | <b>弯理コンソールサーバーのデータベースをバックアップする</b>   |    |
| 雀  | デーコンソールサーバーのデータベースを復旧する              |    |
| 5  | データベースのバックアップスケジュールの状態を確認する          |    |

# 1. 本ガイドについて

このガイドは、仮想アプライアンス上で管理コンソールサーバーをインストールする手順を説明します。

ご注意:管理コンソールサーバーを導入する前に、使用許諾契約書(→P2)をよくお読みください。管理コンソールサーバーを導入することにより、使用許諾契約書の利用条件に同意されたものとみなされます。

ご注意:本ガイドに記載の画面は、ソフトウェアバージョンによって異なる場合があります。

## 対象者

このガイドは、仮想アプライアンス上で管理コンソールサーバーをインストールし設定するかたを対象としています。

### 製品およびガイドの更新

製品のアップデートに関する重要なお知らせを下記の Web サイトに掲載しておりますので、参照してください。 このガイドの最新版は、下記の Web サイトを参照してください。(2019 年 12 月現在) https://www.necplatforms.co.jp/product/na/support.html

- VMware 、VMware vSphere 、VMware ESX 、VMware ESXi 、VMware Tools は、米国およびその他の地域に おける VMware, Inc. の登録商標または商標です。
- Windows は、米国 Microsoft Corporation の米国およびその他の国における登録商標です。
- Mac、Mac OS、OS X、Safari は、米国および他の国々で登録された Apple Inc. の商標です。
- Internet Explorer は、米国 Microsoft Corporation の米国およびその他の国における商標または登録 商標です。
- Oracle と Java は、Oracle Corporation およびその子会社、関連会社の米国およびその他の国における 登録商標です。
- Wi-Fi、Wi-Fi Alliance は、Wi-Fi Allianceの商標または登録商標です。
- その他、各会社名、各製品名およびサービス名などは各社の商標または登録商標です。

◎ NEC Platforms, Ltd. 2016-2019 NECプラットフォームズ株式会社の許可なく複製・改版、および複製物を配布することはできません。

# 2. はじめに

管理コンソール (Management Console) は、VMware vSphere の仮想化プラットフォームでサポートされてい ます。管理コンソール (Management Console) のプロダクションイメージは、VMware ESXi ホストにデプロイ できる OVA ファイルとして提供されます。

管理コンソール(Management Console)のVMイメージの初期設定は、下の表の「1000 台まで」に記載の設定と なっております。1000 台以上のデバイスを接続する場合は vSphere Client で各設定値を変更してください。 下の表は、接続する管理デバイス(Management Device)の台数が「1000 台まで」と「5000 台まで」の仮想サー バーの推奨設定を記載しています。

|           | , .                |                    |
|-----------|--------------------|--------------------|
| セッティング    | 1000台まで            | 5000台まで            |
| VM バージョン  | v7                 | v7                 |
| CPU       | 2 vCPUs @ 2.933GHz | 4 vCPUs @ 2.933GHz |
|           | 5866MHz Reserved   | 11732MHz Reserved  |
| RAM       | 4096 MB Reserved   | 16384 MB Reserved  |
| Hard Disk | 100 GB             | 100 GB             |
|           | シンプロビジョニング         | シンプロビジョニング         |

ご注意:指定された CPU と RAM の予約が利用できない場合、管理コンソール(Management Console) のパフォーマンスが低下する可能性があります。

# 3. 管理コンソールサーバーのデプロイ

このセクションでは、vSphere Clientを使用して管理コンソールサーバーをデプロイする方法について説明します。

- 1. VMware vSphere Clientを起動し管理コンソールサーバーをデプロイするESXiホストを選択します。
- 2. 「ファイル」-「OVFテンプレートのデプロイ」をクリックします。

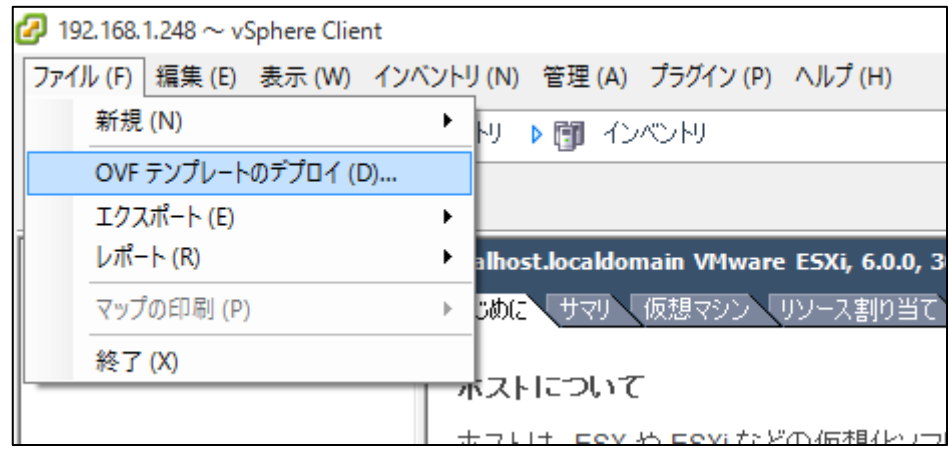

3. 「参照」をクリックして、管理コンソール (Management Console) の. ovaファイルを選択します。

| 💋 OVF テンプレートのデプロイ                                       | -                                                                                                    |             | ×       |
|---------------------------------------------------------|----------------------------------------------------------------------------------------------------|-------------|---------|
| <b>ソース</b><br>ソースの場所を選択します。                             | ,                                                                                                    |             |         |
| ソース<br>OVF テンプレートの詳細<br>名前と場所<br>ディスクのフォーマット<br>終了準備の完了 | ファイルまたは URL からのデクロイ<br>D:¥AMC_NECPF.SAR.18_x86_64.ova<br>URL を入力してインターネットから OVF パッケージをダウンロードしてインストールする<br>か、または使用しているコンピュータからアクセス可能な場所(ローカル ハードドライ<br>ブ、ネットワーク共有、CD/DVD ドライブなど)を指定します。 |             |         |
|                                                         | 展る(公) 沐へ(2)                                                                                                    | <b>キ</b> ヤ. | )<br>11 |

4. この. ova ファイルの詳細を確認します。

| OVF テンプレートのデブロイ<br>OVF テンプレートの詳細<br>OVF テンプレートの詳細を確<br>OVF テンプレートの詳細を確 | 記します。                                                             | -                                                                                                    | _ |     | ×  |
|------------------------------------------------------------------------|-------------------------------------------------------------------|----------------------------------------------------------------------------------------------------|---|-----|----|
| <u>ソース</u><br><b>OVF テンプレートの詳細</b><br>名前と場所<br>ディスクのフォーマット<br>終了準備の完了  | 製品:<br>バージョン:<br>ハンダー:<br>発行者:<br>ダウンロードサイズ:<br>ディスク上のサイズ:<br>説明: | AMC_NECPF.SAR.18_x86_64<br>証明書が存在しません<br>3.1 GB<br>5.7 GB (シンプロビジョニング)<br>100.0 GB (シッグプロビジョニング)<br>Product: AirTight Management Console<br>Edition : Premium VM<br>Product Version: 7.1<br>Operation System: CentOS 6.5 x86_64<br>SGE Build Number: NECPF.SAR.18<br>Date: 02 Nov, 2015<br>VM Image Specifications:<br>1. VMware ESXi 5.0<br>2. VM Version: 7<br>3. CPU : 4 vCPU @ 2.593 GHz, Reservation : 10372 MHz<br>4. Memory : 16384 MB Reserved<br>5. Hard Disk : 100GB (Thin Provisioning)<br>www.AirTightNetworks.com |   |     |    |
|                                                                        |                                                                   | _ 戻る (៤)   次へ (と                                                                                                    | ) | キャン | セル |

5. 必要に応じて VM の名前を変更します。

| 🕗 OVF テンプレートのデプロイ                                              |                                                                          | _    |     | ×   |
|----------------------------------------------------------------|--------------------------------------------------------------------------|------|-----|-----|
| <b>名前と場所</b><br>デプロイされたテンプレートの                                 | 0名前と場所を指定します                                                             |      |     |     |
| <u>ソース</u><br>OVF テンプレートの詳細<br>名前と場所<br>ディスクのフォーマット<br>終了準備の完了 | 名前:<br>Management_console<br>名前は最大 80 文字で設定できますが、各インベントリのフォルダ内で一意でなければなり | ません。 |     |     |
| <u></u>                                                        | 戻る(く) 次へ(と                                                               | )    | キャン | tın |

- 6. データストアの選択画面が表示された場合は、管理コンソールサーバーファイルを保存するデータス トアを選択します。
- 7. ディスク・フォーマットには「Thin Provision」を選択します。

| ØVF テンプレートのデプロイ                               |                     |             | _             |     | ×   |
|-----------------------------------------------|---------------------|-------------|---------------|-----|-----|
| ディスクのフォーマット<br>仮想ディスクはどのフォーマッ                 | トで保存しますか?           |             |               |     |     |
|                                               |                     |             |               |     |     |
| <u>ソース</u><br>OVF テンプレートの詳細                   | データストア:             | datastore 1 | ]             |     |     |
| <u>名前と場所</u><br><b>ディスクのフォーマット</b><br>終了準備の完了 | 使用可能な容量 (GB):       | 445.3       |               |     |     |
|                                               | 〇 シックプロビジョニング (Lazy | Zeroed)     |               |     |     |
|                                               | ○ シックプロビジョニング (Eage | er Zeroed)  |               |     |     |
|                                               | Thin Provision      |             |               |     |     |
|                                               |                     |             |               |     |     |
|                                               |                     |             |               |     |     |
|                                               |                     |             |               |     |     |
|                                               |                     |             |               |     |     |
|                                               |                     |             |               |     |     |
|                                               |                     |             |               |     |     |
|                                               |                     |             |               |     |     |
|                                               |                     |             |               |     |     |
|                                               |                     |             |               |     |     |
|                                               |                     |             |               |     |     |
|                                               |                     |             |               |     |     |
|                                               |                     |             | 戻る (≤) 次へ (≥) | キャン | ren |

- 8. 宛先ネットワークの選択画面が表示された場合は、ネットワークインタフェースに適切な宛先ネット ワークを設定します。
- 9. デプロイメント設定を確認します。OK であれば、「終了」をクリックします。

| 🕗 OVF テンプレートのデプロイ           |                           | -                              | - |      | ×       |
|-----------------------------|---------------------------|--------------------------------|---|------|---------|
| 終了準備の完了                     |                           |                                |   |      |         |
| 使用する設定の確認                   |                           |                                |   |      |         |
|                             |                           |                                |   |      |         |
|                             | -<br>「終了」を力いっわすると デプロイタスノ | りが問始されます。                      |   |      |         |
| <u>のドナンフレートの詳細</u><br>名前と場所 | デプロイ設定                    | 201#BBC165.98                  |   |      |         |
| ディスクのフォーマット                 | OVF ファイル:                 | D:\AMC_NECPF.SAR.18_x86_64.ova |   |      |         |
| 終了準備の完了                     | ダウンロード サイズ:               | 3.1 GB                         |   |      |         |
|                             | ディスク上のサイズ:                | 5.7 GB                         |   |      |         |
|                             | 名前:                       | Management_console             |   |      |         |
|                             | ホスト/クラスタ:                 | localhost.                     |   |      |         |
|                             | データストア:                   | datastore1                     |   |      |         |
|                             | ティスク フロビンヨニンク:            | Thin Provision                 |   |      |         |
|                             | ネットワークのマッピンク:             | I VM Network]~I VM Network]    |   |      |         |
|                             |                           |                                |   |      |         |
|                             |                           |                                |   |      |         |
|                             |                           |                                |   |      |         |
|                             |                           |                                |   |      |         |
|                             |                           |                                |   |      |         |
|                             |                           |                                |   |      |         |
|                             |                           |                                |   |      |         |
|                             |                           |                                |   |      |         |
|                             |                           |                                |   |      |         |
|                             |                           |                                |   |      |         |
|                             |                           |                                |   |      |         |
|                             |                           |                                |   |      |         |
|                             |                           |                                |   |      |         |
|                             | C フラロイル C/ワーオフ(P)         |                                |   |      |         |
|                             |                           |                                |   |      |         |
|                             |                           |                                |   |      |         |
|                             |                           |                                |   | ± m  | 4711. I |
|                             |                           |                                |   | -112 | 00      |
|                             |                           |                                |   |      | //      |

10. 管理コンソール (Management Console) テンプレートのデプロイメントが開始されます。テンプレートがデプロイされるまでお待ちください。完了するまでに数分かかることがあります。

| 🕜 Management_console のデプロイ中: 1% | — |     | $\times$ |
|---------------------------------|---|-----|----------|
| Management_console をデプロイしています   |   |     |          |
| 1個中1個目のディスクをデプロイしています           |   |     |          |
|                                 |   |     |          |
|                                 |   |     |          |
| □ 完了したらこのダイアログを閉じます             |   | キャン | セル       |

11. テンプレートのデプロイメントが成功すると、次のメッセージが表示されます。

| 🕜 デプロイが正常に完了しました              | — |    | × |
|-------------------------------|---|----|---|
| Management_console をデブロイしています |   |    |   |
| 正常終了                          |   |    |   |
|                               |   | 開じ | 3 |

12. 「仮想マシンのパワーオン」をクリックします。

| 🚱 192.168.1.248 ~ vSphere Client         |                                                                                                    |                |                     |                     |                     | -     | ð         | X  |
|------------------------------------------|----------------------------------------------------------------------------------------------------|----------------|---------------------|---------------------|---------------------|-------|-----------|----|
| ファイル (F) 編集 (E) 表示 (W) インベ               | ントリ (N) 管理 (A) プラグイン (P) ヘルプ (H)                                                                                                    |                |                     |                     |                     |       |           |    |
| 🖸 🔯 🏫 ホーム 🕨 🛃 化                          | ペントリ ● 10 くろくり                                                                                                    |                |                     |                     |                     |       |           |    |
| 🔳 II 🕨 🧐 🔯 🖓                             | 13 🔮 🄛 🚸 🖗                                                                                                    |                |                     |                     |                     |       |           |    |
| ☐ 192.168.1.248 ☐ AMC_NECPF.SAR.18_x86_€ | Management_console                                                                                                    |                |                     |                     |                     |       |           |    |
| Management_console                       | はしめに、サマリ、リシース割り当し、ハフォーマンス、イイント、コンソール                                                                                                    | 催眠             | タブを                 | 間にる国                |                     |       |           |    |
|                                          | 仮想マシンについて                                                                                                    |                |                     |                     |                     |       |           | ^  |
|                                          | 仮想マシンは、物理コンピュータと同様に、オペレーティングシ<br>ステムおよびアブリケーションを実行するソフトウェア コンピュー<br>ダです。仮想マシン上にインストールしたオペレーティングシス<br>テムのことを、ゲスト オペレーティング システム (ゲスト OS)と<br>いいます。 | 仮想マシン          |                     |                     |                     |       |           | l  |
|                                          | 仮想マシンはそれぞれ隔離されたコンピュータ環境であるため、それらの仮想マシンを、テスクトップ基大はワークステーション環境として、あるいはテスト環境として使用したり、サーバアブリケーションの統合に使用したりできます。                                      |                | 45.75               |                     |                     |       |           | l  |
|                                          | 仮想マシンはホストで動作します。同一のホストで多数の仮想<br>マシンを実行できます。                                                                                                    |                |                     |                     |                     |       |           | l  |
|                                          | 基本タスク                                                                                                    | vSphere Client | t                   |                     |                     |       |           |    |
|                                          | ▶ 仮想マシンのパワーオン                                                                                                    |                |                     |                     |                     |       |           |    |
|                                          | ☞ 仮想マシン設定の編集                                                                                                    |                |                     |                     |                     |       |           |    |
|                                          | -                                                                                                    |                |                     |                     |                     |       |           |    |
|                                          |                                                                                                    |                |                     |                     |                     |       |           |    |
| < >                                      |                                                                                                    |                |                     |                     |                     |       |           | ~  |
| ,<br>最近ወቃスク                              |                                                                                                    |                | 名前、ターケ              | デット または ステータス に次    | の内容を含む 🗸            |       | クリア       | ×  |
| 名前 ターゲット                                 | · ステータス                                                                                                    | 詳細 開始者         | ──要求された開始時刻 マ       | 開始時刻                | 完了時刻                |       |           | ^  |
| 🛐 仮想マシンのパワーオフ 🛛 🗿 Ma                     | inagement 🥑 完了                                                                                                    | root           | 2015/11/26 20:42:26 | 2015/11/26 20:42:26 | 2015/11/26 20:42:27 |       |           |    |
| ど 仮想マシンのサスペンド  日本 Ma                     | inagement 📀 完了                                                                                                    | root           | 2015/11/26 20:40:39 | 2015/11/26 20:40:39 | 2015/11/26 20:42:01 |       |           |    |
| 1 仮想マシンのパワーオン 🎒 Ma                       | inagement 🥝 完了                                                                                                    | root           | 2015/11/26 20:39:20 | 2015/11/26 20:39:20 | 2015/11/26 20:39:20 |       |           | ~  |
| 🐖 ୭ス୬                                    |                                                                                                    |                |                     |                     | 評価モ                 | ード:残り | 60 🗄 🛛 ro | ot |

13. 「サマリ」タブをクリックし、「コンソールを開く」をクリックします。

| 192.168.1.248 ~ vSphere Client                       |                                                                      |                                                                        |                                                                               |                                                                                                    |                                          |                                                                           |                                            | -       | ٥     | ×   |
|------------------------------------------------------|----------------------------------------------------------------------|------------------------------------------------------------------------|-------------------------------------------------------------------------------|----------------------------------------------------------------------------------------------------|------------------------------------------|---------------------------------------------------------------------------|--------------------------------------------|---------|-------|-----|
| ファイル (F) 編集 (E) 表示 (W) インベントリ                        | (N) 管理 (A) プラグ                                                       | イン (P) ヘルプ (H)                                                         |                                                                               |                                                                                                    |                                          |                                                                           |                                            |         |       |     |
| 🖸 🛐 🛕 🛧 - 4 🕨 🛃 10/001                               | U VVVF 🛐 4 VV                                                        |                                                                        |                                                                               |                                                                                                    |                                          |                                                                           |                                            |         |       |     |
| 🔳 II 🕨 🧐 🙆 🕼 😰                                       | 🔮 🄛 📎                                                                | ₽¢                                                                     |                                                                               |                                                                                                    |                                          |                                                                           |                                            |         |       |     |
| E 192.168.1.248                                      | agement_console                                                      |                                                                        |                                                                               |                                                                                                    |                                          |                                                                           |                                            |         |       |     |
| Management_console                                   | ぬに サマリ リソース                                                          | ス割り当て パフォーマンス イベント コンソ                                                 | ノール 権限                                                                        |                                                                                                    |                                          |                                                                           |                                            |         |       |     |
| 全:                                                   | 設                                                                    |                                                                        | リソース                                                                          |                                                                                                    |                                          |                                                                           |                                            |         |       | ^   |
| ゲ<br>仮<br>CT<br>メ<br>メ<br>メ<br>ソ<br>リ<br>ア<br>リ<br>ア | えトos:<br>辺マシンのパージョン:<br>モリ:<br>モリ:オーパーヘッド:<br>Mware Tools:<br>・アドレス: | CentOS 4/5/6/7 (64 ビット)<br>7<br>4 CPU<br>8156 MB<br>金 実行していません(旧バージョン) | 消費されたホス <br>消費されたホス <br>アウティブなゲス <br>プロビジョニングし<br>共有されないス<br>使用済みストレ<br>ストレージ | <ul> <li>CPU:</li> <li>メモリ:</li> <li>メモリ:</li> <li>たストレージ:</li> <li>レージ:</li> <li>-ジ:</li> <li>-ジ:</li> </ul> | 6<br>ストレージ付<br>ライブのタイプ                   | 36.00 MB<br>117.00 MB<br>用中の更新<br>100.16 GB<br>5.96 GB<br>5.96 GB<br>容量 空 |                                            |         |       |     |
| Di                                                   | VS 名:                                                                |                                                                        | datastor                                                                      | 1 J                                                                                                    | F SSD 458.2                              | 5 GB 44!                                                                  |                                            |         |       |     |
| が<br>が<br>か<br>ア<br>マ<br>い<br>S                      | :熊:<br>:スト:<br>クティブなタスク:<br>Sphere HA 保護:                            | パワーオン<br>localhost.localdomain<br>② 該当なし ワ                             | く<br>ネットワーク<br><u> 全</u> VM Netw                                              | ork 相                                                                                                    | イプ<br>標準ポート グループ                         | >                                                                         |                                            |         |       |     |
|                                                      | マンド                                                                  |                                                                        |                                                                               |                                                                                                    |                                          |                                                                           |                                            |         |       |     |
|                                                      | <ul> <li>ゲストのシャットダウン</li> <li>サスペンド</li> <li>ゲストの再起動</li> </ul>      | ,                                                                      | -                                                                             |                                                                                                    |                                          |                                                                           |                                            |         |       |     |
|                                                      | <ul> <li>設定の編集</li> <li>コンソールを開く</li> </ul>                          |                                                                        | ]                                                                             |                                                                                                    |                                          |                                                                           |                                            |         |       |     |
| < >                                                  |                                                                      | / 伊生                                                                   |                                                                               |                                                                                                    |                                          |                                                                           |                                            |         |       | ~   |
| 最近のタスク                                               |                                                                      |                                                                        |                                                                               |                                                                                                    | 名前、タ                                     | ーゲット または ステータス (こ)                                                        | 次の内容を含む: •                                 |         | -<br> | > > |
| 名前 ターゲット                                             | ステータス                                                                |                                                                        | 詳細                                                                            | 開始者                                                                                                    | 要求された開始時刻                                | ←   開始時刻                                                                  | 完了時刻                                       |         |       | ^   |
| 仮想マシンのパワーオン      静 Manage                            | ment 🔮 完了                                                            |                                                                        |                                                                               | root                                                                                                    | 2015/11/26 20:42:4                       | 5 2015/11/26 20:42:46                                                     | 2015/11/26 20:42:47                        |         |       |     |
| ※1 仮想マシンのパリーオフ 値 Manage ※1 仮想マシンのサスペンド  ● Manage     | ment 🥝 完了<br>ment 🔮 完了                                               |                                                                        |                                                                               | root<br>root                                                                                                  | 2015/11/26 20:42:2<br>2015/11/26 20:40:3 | 2015/11/26 20:42:26<br>2015/11/26 20:40:39                                | 2015/11/26 20:42:27<br>2015/11/26 20:42:01 |         |       | ~   |
| <u>کړه</u> ک                                         |                                                                      |                                                                        |                                                                               |                                                                                                    |                                          |                                                                           |                                            | モード: 残り | 60日   | oot |

14. 管理コンソール (Management Console) をパワーオンすると、コマンドラインインタフェース (CLI) がオープンします。次のログイン情報を使用して CLI コンソールにログインします。

```
Login : config
Password : config
```

| Server Version               | :[7.1]                 |
|------------------------------|------------------------|
| Server Build                 | :[NECPF.SAR.18]        |
| Serial Number                | :[888023666368]        |
| Network Interface (eth0) MAC | : [##1#C122184-143188] |
| HA Interface (eth1) MAC      | :【新闻:新闻:昆物:新闻:新闻:罗斯】   |

wifi-security-server login: config Password: \_ 15. 「Back Space」キーを押します。

最初に管理コンソールサーバーへ正常にログインすると、初期設定およびセットアップウィザードが 案内されます。

## セットアップウィザードで管理コンソールサーバーの初期設定をする

管理コンソールサーバーのコンフィグシェルにはじめてログインすると、初期設定のセットアップウィザード が表示されます。セットアップウィザードでは、Config Shell Password の変更、ネットワーク設定の変更、 時刻設定の入力、サーバーID の入力を行うことができます。「Enter」キーを押すことで各ステップにてデ フォルト値を設定できます。

本セットアップウィザードは、はじめて起動した場合または工場出荷状態に戻した場合に表示されます。

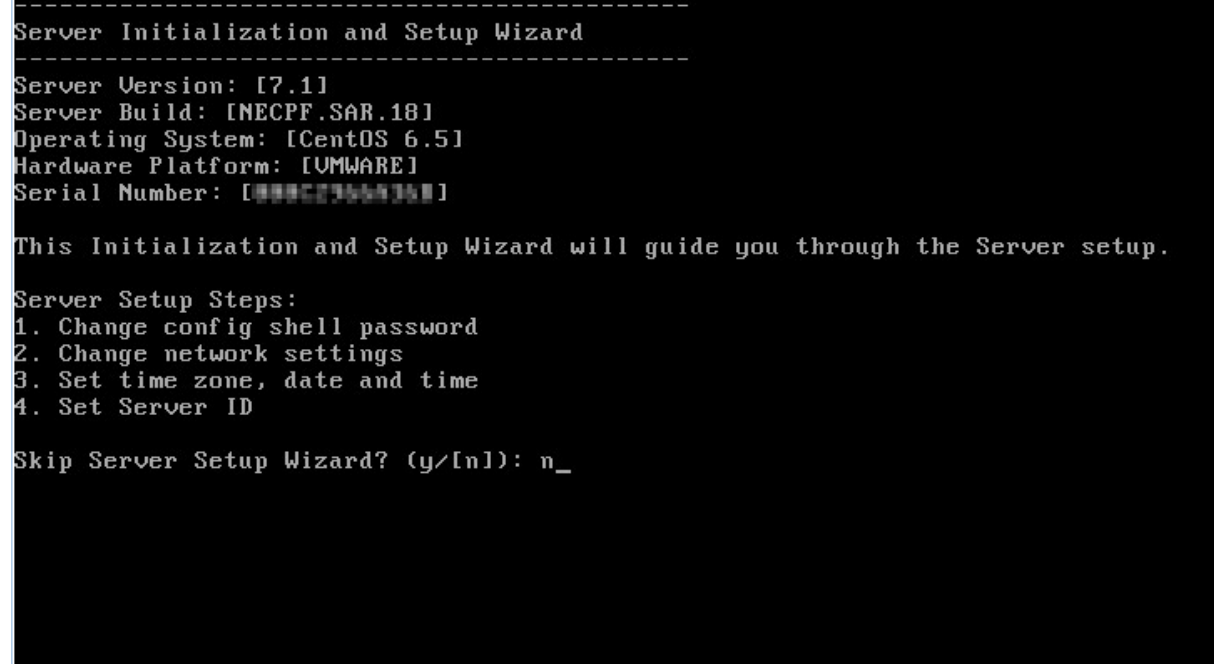

上記画面が表示されたら、Serial Number を確認して控えておいてください

## Config Shell Password を変更する

Config shell Password は必ず変更してください。 下図は、パスワード変更時の画面です。

| Server Setup Step 1<br>Change Config Shell Password:                                                                                                    |
|----------------------------------------------------------------------------------------------------|
| Choose a password that is difficult for others to guess but easy<br>for you to remember. Ideally, a password should be at least 8<br>characters and should contain a combination<br>of numbers, special characters, upper and lower case alphabets. Note the passwor<br>d and<br>keep it in a safe place. |
| Keeping the default password is a security risk.<br>Change default password? (y/[n]): y<br>Changing password for user config.<br>Changing password for config.<br>(current) UNIX password:<br>Enter new UNIX password:<br>Retype new UNIX password: _                                                     |

変更したパスワードは、忘れないように必ず控えておいてください。

## ネットワーク設定を変更する

ネットワーク設定では管理コンソールサーバーの固有 IP アドレスを設定できます。センサーやアクセスポイントは管理コンソールサーバーを認識するためにこの IP アドレスを使います。IP アドレスの初期値は「192.168.1.246」です。

ご注意:ネットワーク設定はメモしておいてください。ネットワーク設定を忘れてしまった場合、再起動 後ネットワークを介してサーバーにアクセスすることができなくなります。その場合は、VMware vSphere Client からコンソール画面を開きサーバーにアクセスして、ネットワーク設定を変更してください。ネッ トワーク設定を変更するために、以下の情報を入力します。

- IP Address: 管理コンソールサーバーが接続されるネットワークセグメントと同じ体系の IP アドレス を入力してください。管理コンソールサーバーは同じサブネットに属さなければなりません。
- Subnet Mask: 管理コンソールサーバーが接続されるためのネットワークセグメントのマスクを入力 してください。
- Gateway IP Address: 管理コンソールサーバーが接続されるサブネットのために、ゲートウェイの IP アドレスを入力してください。サブネットからのイーサネットトラフィックはゲートウェイを通して 別のネットワークに転送されます。
- Primary DNS IP Address: DNS エントリを解決するために、管理コンソールサーバーによって使用されているプライマリ DNS サーバーの IP アドレスを指定してください。
- Secondary DNS IP Address: DNS エントリを解決するために、管理コンソールサーバーによって使用 されているセカンダリ DNS サーバーの IP アドレスを指定してください。
- Tertiary DNS IP Address: DNS エントリを解決するために、管理コンソールサーバーによって使用され ているターシャリ DNS サーバーの IP アドレスを指定してください。
- DNS Suffix: 完全修飾ドメイン名を生成するために、非修飾ドメイン名にこのサフィックスを追加します。

下図は、ネットワーク設定変更時の画面です。

【ネットワーク設定の変更】

```
Settings for Server Network Interface (eth0):
IP Address: [192.168.1.246]
Subnet Mask: [255.255.255.0]
Gateway IP Address: []
Primary DNS IP Address: []
Secondary DNS IP Address: []
Tertiary DNS IP Address: []
DNS Suffix: []
Change Server Network Interface (eth0) settings? (y/[n]): y
IP Address [192.168.1.246]: 192.168.1.245
Set: IP Address = [192.168.1.245]
Set: 11 Maaress = 1152.100(1.215)
Subnet Mask [255.255.255.0]: 255.255.255.0
Set: Subnet Mask = [255.255.255.0]
Gateway IP Address []: 192.168.1.1
Set: Gateway IP Address = [192.168.1.1]
Primary DNS IP Address []: 192.168.1.1
Set: Primary DNS IP Address = [192.168.1.1]
Secondary DNS IP Address []:
Set: Secondary DNS IP Address = []
Tertiary DNS IP Address []:
Set: Tertiary DNS IP Address = []
DNS Suffix []: _
```

【IPv6 Support を無効にする】

本商品はIPv6 未サポートのため「n」を選択します。 IPv6 support is Disabled. Do you want to Enable IPv6 support? (y/[n]): n\_

## 管理コンソールサーバーのタイムゾーン、日付、時間の設定をする

正しいタイムゾーンおよび日付を管理コンソールサーバーに設定してください。タイムゾーンを設定するには 地域と国を選ぶ必要があります。管理コンソールサーバーの日付、時間は手動で設定するか、もしくは NTP サーバーを利用して設定することができます。NTP サーバーを利用して日付と時間を設定する場合、NTP サ ーバーの IP アドレスもしくは NTP サーバーの DNS 名を指定する必要があります。

Server Setup Step 3 Set Server Time Zone, Date and Time settings: Server Time Zone: ['Asia/Kolkata'] Server Date and Time: [Thu Nov 26 17:18:56 IST 2015] NTP Status: [Disabled] NTP Server(s): [O.centos.pool.ntp.org] Changing date/time or timezone would restart Server Application. Do you want to continue?  $(y/[n]): y_$ Please identify a location so that the Server Time Zone can be set up correctly. If you enter a wrong choice by mistake, enter any value to proceed and say No wh en asked to confirm. You will be taken back to the original selection. Please select a continent or ocean. 1) Africa 2) Americas 3) Antarctica 4) Arctic Ocean 5) Asia 6) Atlantic Ocean 7) Australia 8) Europe 9) Indian Ocean 10) Pacific Ocean
11) none - I want to specify the time zone using the Posix TZ format. #? 5 Please select a country. 35) Palestine 36) Philippines 37) Qatar 38) Russia 39) Saudi Arabia 1) Afghanistan 2) Armenia 3) Azerbaijan 18) Israel 19) Japan 20) Jordan 21) Kazakhstan 22) Korea (North) 23) Korea (South) 4) Bahrain
 5) Bangladesh
 6) Bhutan 40) Singapore 41) Sri Lanka
42) Syria
43) Taiwan
44) Tajikistan
45) Thailand
46) Turkmenistan
47) Waited Arab 1 7) Brunei 8) Cambodia 24) Kuwait 25) Kyrgyzstan 25) Kyryy2SL 26) Laos 27) Lebanon 28) Macau 29) Malaysia 9) China 10) Cyprus 11) East Timor 12) Georgia 13) Hong Kong 14) India 30) Mongolia 31) Myanmar (Burma) 32) Nepal 47) United Arab Emirates 48) Uzbekistan 15) Indonesia 49) Vietnam 50) Yemen 16) Iran 33) Oman 17) Iraq 34) Pakistan #? 19 The following information has been given: Japan Therefore TZ='Asia/Tokyo' will be used. Is the above information OK? 1) Yes 2) No Set: Time Zone = [Asia/Tokuo] Current Server Date and Time: [Thu Nov 26 20:50:40 JST 2015] Change Server Date and Time? (y/[n]): y Set Server Date and Time manually or use NTP (Manual[M] | NTP [N]) [N]: N Current list of NTP servers: [0.centos.pool.ntp.org] Enter comma-separated list of NTP server(s) [e.g. ntp.pool.org,centos.pool.org] Note that maximum 3 NTP server addresses are allowed: ntp.nict.jp NTP Server(s): [ntp.nict.jp] Confirm? ([y]∕n): y\_

#### サーバーID を設定する

サーバーID は、ネットワーク上に複数の管理コンソールサーバーがある場合、管理コンソールサーバーを識 別するときに利用します。センサー/AP を特定の管理コンソールサーバーと通信させるために設定する必要が あります。デフォルトサーバーID は「1」です。

**推奨**:管理コンソールサーバーが複数存在する環境の場合、サーバーID 設定は重要です。管理コンソールサ ーバーが1つしかない場合のサーバーID は、デフォルト値「1」から変更しないことをお勧めします。

Server Setup Step 4: Server ID settings: ------The Server ID is used to identify a unique Server instance when there are multiple Server devices on the network. Sensors can be configured to communicate with a specific Server instance. The default Server ID is 1. If there is only one Server instance on the network, you should leave the Server ID unchanged.

#### Change Server ID? (y/[n]): \_

「set serverid」コマンドを使うことで、設定したサーバーID を変更することができます。

#### 初期設定内容の確認

初期設定で入力した内容が、下図のように表示されます。 内容に問題がなければ「y」を入力します。 設定内容を修正する場合は「n」を入力して、再度設定してください。 Server Setup is now complete. Server settings are as follows:

IP Address: [192.168.1.245] Subnet Mask: [255.255.255.0] Gateway IP Address: [192.168.1.1] Primary DNS IP Address: [192.168.1.1] Secondary DNS IP Address: [] Tertiary DNS IP Address: [] DNS Suffix: [] Server Time Zone: ['Asia/Tokyo'] Server Date and Time: [Thu Nov 26 11:55:11 JST 2015] NTP Status: [Enabled] NTP Server(s): [ntp.nict.jp] Server ID: [1]

Confirm? ([y]/n): y\_

これで初期設定は完了です。

#### Server settings applied. Server setup is now complete.

Changes will take effect after you reboot the Server. Note: After rebooting the Server, access the Server GUI Console at the address https://192.168.1.245 Please note down this https address for further reference.

You can reboot the Server now or do it manually later using the reboot command. If you choose to reboot later, you will be taken to the Server Config Shell prompt. You cannot access the Server GUI Console until you reboot. Reboot now? ([y]/n): y\_

設定した内容を反映させるためには、「Y」キーを押し管理コンソールサーバーを再起動させてください。 「N」キーを押して、あとで再起動することを選択した場合は、管理コンソールサーバーのコンフィグシェル プ ロンプトが表示されます。管理デバイス(Management Device)から管理コンソールサーバーにアクセスする 前に、必ず管理コンソールサーバーを再起動させて初期設定およびセットアップウィザードを完了させてくだ さい。

ご注意:コンフィグシェル プロンプト上では「help」コマンドを入力することで、有効なコマンドリストを表示することができます。

## 管理コンソールサーバーの DNS エントリをセットアップする

DNS entry wifi-security-server を管理コンソール DNS サーバーに追加してください。

ご注意:DNS サーバーが存在しない場合は、DNS エントリをセットアップする必要はありません。ただし、 センサー/AP の設定変更をする必要があります。詳細は「NA1000W/NA1000A 取扱説明書」の「本商品の 手動設定」を参照してください。

このエントリでは、「ネットワーク設定を変更する」(→P14)で構成された管理コンソールサーバーのネットワークインタフェースの IP アドレスを指定する必要があります。

このエントリを追加してできることは、次の2つです。

- DHCP 有効サブネット上のセンサー/AP は自動で管理コンソールサーバーに接続することができます。
- アドレス(<u>https://wifi-security-server</u>)を使用して管理コンソールサーバーにアクセスすることができます。

## 管理コンソール(Management Console) にログインする

管理コンソール(Management Console) にログインする前に、以下の動作環境を満たしていることを確認してください。

#### 【ソフトウェア動作環境】

| ソフトウェア   | 動作環境                                                                                                    |
|----------|----------------------------------------------------------------------------------------------------|
| Web ブラウザ | HTML5 に対応した以下ブラウザにて表示可能<br>Chrome 35.0.1916.153<br>Safari 7.0.5 (9537.77.4) (Mac OS X)<br>Internet Explorer 11 (Windows 10) |
| 画面解像度    | 1440 × 900 以上 (推奨)                                                                                                    |

管理コンソール (Management Console) にログインするために、下記の手順を実行してください。 1. パソコンで Web ブラウザを開いてください。

- 2. ネットワーク設定で入力した管理コンソールサーバーの IP アドレスを入力してください。
- 3. 以下のようなセキュリティアラートが表示される場合がありますが、閲覧を続行してください。

| この接続ではプライバシーが保護されません                                                                                                    |  |
|----------------------------------------------------------------------------------------------------|--|
| 攻撃者が、 <b>192.168.1.245</b> 上のあなたの情報(パスワード、メッセージ、クレジット カード情報など)を不正に取得しようとしている可能性があります。<br>Net:ERR_CERT_AUTHORITY_INVALID                           |  |
| □ セキュリティに関する事象についての詳細を Google に自動送信します。 <del>プライバシー ポリシー</del>                                                                                    |  |
| 詳細情報を表示しない セキュリティで保護されたページに戻る                                                                                                    |  |
| このサーバーが <b>192.168.1.245</b> であることを確認できませんでした。このサーバーのセキュリティ証明書は、ご使用のパソコンのオペレーティングシステムによって信頼されているものではありません。原因としては、不適切な設定や、悪意のあるユーザーによる接続妨害が考えられます。 |  |
| 192.168.1.245 にアクセスする(安全ではありません)                                                                                                    |  |

## ライセンスのアクティベートを行う

※ソフトウェアバージョン 1.3.07 以降は、ライセンスは使用しません。

1. 管理コンソール (Management Console) のライセンスファイルをパソコンのデスクトップに保存してください。

・管理コンソール(Management Console)のライセンスファイルの取得方法については、購入先にお問い 合わせください。

- 2. 「ファイルを選択」 をクリック後、ライセンスファイルを参照して選択してください。 ご使用の Web ブラウザによって、ボタン名称が異なる場合があります。
- 3. 「Apply」 をクリックしてください。

|                    | NEC                                                                                                    |
|--------------------|----------------------------------------------------------------------------------------------------|
| Management Console |                                                                                                    |
|                    | Activate this product by entering the license key<br>below. Select the license key file and press the<br>"Apply" button<br>ファイルを選択 選択されていません Apply |

ライセンスキーが有効の場合はログイン画面が表示され、無効の場合はエラーメッセージが表示されます。

※<u>ソフトウェアバージョン 1.3.07 以降は、ライセンスのアクティベートの画面表示はなく、ログイン画面が</u> 表示されます。

user name に「admin」、password に「admin」を入力することでログインすることができます。 password は必ずデフォルトから変更してください。パスワードの変更方法については「管理コンソール (Management Console) ユーザーガイド」を参照してください。

## 利用規約(ライセンス契約)の承認を行う

本ソフトウェアを新規にインストールした場合のみ、初回ログイン時に利用規約(ライセンス契約)の画面が 表示されます。

利用規約(ライセンス契約)内容を確認のうえ、同意する場合は、

「I have read and agree to the Licensing Agreement above (上記のライセンス契約を読み、同意します)」 を選択して、「次へ」をクリックしてください。

# 4. 管理コンソールサーバーのコンフィグシェル コマンド一覧

この章では、管理コンソールサーバーの設定ウィザードを起動後、管理コンソールサーバーを再設定し維持す るために使用するコンフィグシェル上の主なコマンドについて説明します。いくつかのコマンドは管理コンソ ールサーバーのステータスを表示します。

### 【db コマンド一覧】

| ゴマンド               | 説明                                     |
|--------------------|----------------------------------------|
| db backup          | 指定したリモートサーバーにデータベースをバックアップします。         |
| db clean           | サービスを中断せずにリソースをクリーンアップします。             |
| db maintain        | サービスを一時的に中断してリソースをクリーンアップします。          |
| db reset           | ネットワーク設定は維持したまま工場出荷時状態にデータベースをリセットします。 |
| db restore         | リモートサーバーにある最新のバックアップからデータベースを復旧します。    |
| get db backup info | スケジューリングされたデータベースのバックアップ情報を表示します。      |
| set db backup info | スケジューリングされたデータベースのバックアップ情報を設定します。      |
| upload db backup   | 最後に保存したデータベースのバックアップを外部サーバーにアップロードします。 |

## 【get コマンド一覧】

| コマンド                 | 前明                                                                                                    |
|----------------------|----------------------------------------------------------------------------------------------------|
| get allowed ip       | 管理コンソールサーバーに接続許可している IP アドレスもしくはサブネットの一覧を表示します。                                                       |
| get cert             | <b>self-signed</b> 証明書を生成します。                                                                         |
| get certreq          | Certificate Signing Request (CSR)を生成します。                                                              |
| get date             | 管理コンソールサーバーのタイムゾーン、日付、時間を表示します。                                                                       |
| get debug            | デバッグ用のファイル を生成します。(デバッグ用コマンド)                                                                         |
| get debug verbose    | 主要なデバッグ情報を表示します。                                                                                      |
| get FIPS mode        | 管理コンソールサーバーが FIPS 140-2 mode である場合、コマンドの返り値は ON です。<br>管理コンソールサーバーがデフォルトモードである場合、コマンドの返り値は OFF です。    |
| get interface        | ネットワーク情報を表示します。                                                                                       |
| get hddcheck         | ハードディスク上で発見した bad blocks の数を表示します。                                                                    |
| get integrity status | 重大なサーバーコンポーネントの完全性をチェックしたあとに、PASSED または FAILED を表示します。ステータスが FAILED であった場合、故障したサーバーコンポーネントのリストも表示します。 |
| get lldp             | LLDP 設定を表示します。                                                                                        |
| get log config       | ログ設定を表示します。                                                                                           |
| get network          | IP アドレス,サブネットマスク、ゲートウェイ, DNS アドレス,および DNS prefix を含むネット<br>ワークインタフェース (eth0) 設定を表示します。                |
| get route            | ルーティングテーブルを表示します。                                                                                     |
| get sensor list      | センサーおよび AP のリストを表示します。                                                                                |
| get server config    | 管理コンソールサーバーの設定情報を表示します。                                                                               |
| get server check     | 管理コンソールサーバーの整合性チェックを実行後その結果を表示します。致命的なアイテム<br>が失敗した場合、失敗結果は記録されます。                                    |
| get serverid         | サーバーID を表示します。                                                                                        |
| get ssh              | SSHのステータスを表示します。                                                                                      |
| get status           | サーバープロセスのステータスを表示します。                                                                                 |
| get version          | すべてのサーバーコンポーネントのバージョン、ビルド情報を表示します。                                                                    |

## 【set コマンド一覧】

| コマンド                          | 説明                                                                                                    |
|-------------------------------|----------------------------------------------------------------------------------------------------|
| set allowed ip                | 管理コンソールサーバーに接続許可する IP アドレスもしくはサブネットの一覧を設定します。                                                                   |
| set cert                      | get certreqを使用して生成するという要求に対して発行された signed SSL 証明書をイン<br>ストールします。                                                |
| set date                      | 現在のタイムゾーン、日付、時間を管理コンソールサーバーに設定する。設定を有効にするに<br>は管理コンソールサーバーの再起動が必要です。                                            |
| set dbserver                  | データベースサーバーを開始または停止します。                                                                                          |
| set erase                     | Back Space キーを設定します。                                                                                            |
| set communication passphrase  | 10-127 文字のパスフレーズを設定してください。共有された secret(秘密鍵)はこのパスフレーズから得ることができます。                                                |
| set communication key         | 16 進数で 32 文字のキーを設定してください。共有された secret(秘密鍵)はこのパスフレーズ から得ることができます。                                                |
| set communication key default | Communication key を工場出荷時の値に復元します。                                                                               |
| set FIPS mode                 | 管理コンソールサーバーの操作モードを FIPS140-2 確認済みのモードまたはデフォルトモードのどちらかに設定します。                                                    |
| set ha link timeout           | タイムアウトを設定します。数秒後に'data sync link down' イベントが生成されます。 デフォ<br>ルトのタイムアウト時間は 10 秒です。                                 |
| set ha redirector addrs       | high availability (HA) servers の public IP address/host name を設定します。                                            |
| set interface                 | ネットワーク情報を設定します。                                                                                                 |
| set license                   | リモートサーバーからライセンスをダウンロードし、管理コンソールサーバーに適用します。<br>※ <u>ソフトウェアバージョン 1.3.07</u> 以降はライセンスを使用しないため、このコマンドは対象外<br>となります。 |
| set log config                | 表示するログの設定をします。                                                                                                  |
| set network                   | ネットワークインタフェースを設定します。                                                                                            |
| set route                     | ルーティングテーブルエントリの追加や削除をします。                                                                                       |
| set server                    | application server を開始または停止します。通常運用時は「OFF」にしないでください。                                                            |
| set serverid                  | サーバーID を設定します。                                                                                                  |
| set server discovery          | 管理コンソールサーバーに接続済みのデバイスに対して管理コンソールサーバーへの接続設定<br>情報をプッシュする機能です。                                                    |
| set ssh                       | 管理コンソールサーバーへの SSH アクセスを開始または停止します。                                                                              |
| set lldp                      | <br>LLDP 設定をします。                                                                                                |
| set webhelp                   | リモートサーバーから Web ヘルプの最新バンドルをインストールする際に使用します。                                                                      |
| set webserver                 | Web server を開始または停止します。                                                                                         |

## 【その他コマンド一覧】

| イイトロ                                        | 説明                                                                                                    |
|---------------------------------------------|----------------------------------------------------------------------------------------------------|
| exit                                        | コンフィグシェル セッションを終了します。                                                                                                    |
| help                                        | コマンドヘルプを表示します。                                                                                                    |
| passwd                                      | 管理者は、ユーザーのためのパスワードポリシーにしたがった Config Shell Password を GUI から変更することができます。パスワードポリシーは、パスワード変更時にのみ施行されるため、現在のパスワードには有効になりません。 |
| ping <hostname address="" ip=""></hostname> | ホストに <b>Ping</b> を送信します。                                                                                                 |
| reboot                                      | 管理コンソールサーバーを再起動します。                                                                                                    |
| reset factory                               | 工場出荷時状態に戻します。                                                                                                    |
| reset locked gui                            | ユーザー admin のために Graphical User Interface (GUI)アカウントのロックを解除します。                                                           |
| reset password gui                          | ユーザー admin に対して Graphical User Interface (GUI) パスワードを、工場出荷時のデフォ<br>ルトである「admin」に設定します。                                   |
| shutdown                                    | 管理コンソールサーバーをシャットダウンします。                                                                                                  |
| traceroute                                  | ホストへのルートを表示します。                                                                                                    |
| upgrade                                     | 指定した Http サーバーからアップグレードバンドルを入手し、管理コンソールサーバーをアッ<br>プグレードします。                                                              |
| force autodeletion                          | <b>Aps、clients、events、user actions、networks、database performance、analytics</b> に関するデ<br>ータの自動削除を強制的に行います。                |

## 5. サーバークラスタをセットアップおよび管理する

サーバークラスタは、グループ化された2つ以上の管理コンソールサーバーから構成されます。これらのサー バーのいずれかが管理サーバーになり、1つ以上の管理コンソールサーバーを管理します。サーバークラスタ をセットアップすることで、1つの管理コンソールサーバーから複数の管理コンソールサーバーを管理するこ とができます。

管理を行うサーバーは、親サーバーと呼び、親サーバーから管理されているサーバーは、子サーバーと呼びま す。親サーバーは、クラスタ内にある複数の子サーバーから集計データを取得し、親サーバーのデータととも に管理コンソール(Management Console)に表示します。また、親サーバーから複数の子サーバーに共通のポ リシーを配信することができます。

管理コンソールサーバー(親サーバーまたは子サーバー)は、任意の時点で1つのクラスタの一部にすること ができます。子サーバーは、クラスタ内の他の管理コンソールサーバーの親にすることはできません。

サーバークラスタ内のサーバークラスタおよび管理コンソールサーバーを管理するには、管理コンソールサー バーのコンフィグシェルを使用します。集約されたサーバークラスタのデータと、クラスタ内の親サーバーか ら子サーバー上のポリシーの管理を表示するには、管理コンソール(Management Console)を介して行います。

詳細な設定方法については「管理コンソール (Management Console) ユーザーガイド」を参照してください。

# 6. トラブルシューティング

以下に管理コンソールサーバーに関するトラブルシューティングを掲載します。

## 【トラブルシューティング】

| 問題                                                                                                    | 解決策                                                                                                    |
|----------------------------------------------------------------------------------------------------|----------------------------------------------------------------------------------------------------|
| 管理コンソールサーバーの IP アドレス変更<br>後、管理コンソールサーバーを設定するため<br>に使用しているパソコンの接続が切断され<br>た。                                                | 管理コンソールサーバーを設定するために使用しているパソコンのサブネットマスクが、<br>管理コンソールサーバーと一致していない可能性があります。パソコンのサブネットマス<br>クを管理コンソールサーバーと同じ値に変更してください。                                                |
| DNS サーバーに wifi-security-server<br>の DNS エントリを追加後、Web ブラウ<br>ザにおいて、「 https://wifi-security-server 」<br>と入力してもログイン画面が表示されない。 | 管理コンソールサーバーにアクセスするためにパソコンに設定したデフォルトゲートウェ<br>イとDNSサーバーの設定が正しくない可能性があります。パソコンに設定した内容がDNS<br>サーバーの設定と合っているか確認してください。                                                  |
| 管理コンソールサーバー再起動後、「get network」コマンドを使用しても IP アドレス が表示されない。                                                                   | 管理コンソールサーバーに割り当てられた IP アドレスがネットワーク上の他の IP アドレ<br>スと競合しています。「set network」コマンドを使って管理コンソールサーバーの IP アド<br>レスを変更してください。                                                 |
| サーバーID を設定後、デバイスが管理コンソ<br>ールサーバーに接続されなくなった。                                                                                | 管理コンソールサーバーに設定したサーバーIDを既にネットワーク上の他の管理コンソー<br>ルサーバーが使用している可能性があります。ネットワーク上に同じサーバーIDを使用し<br>ている管理コンソールサーバーがいないことを確認してください。「set serverid」コマン<br>ドを使ってサーバーIDを変更してください。 |
|                                                                                                    | 管理コンソールサーバーの電源が入っているか確認してください。<br>管理コンソールサーバーのコンフィグシェル上の IP アドレスもしくは DNS 名が正しいか<br>確認してください。                                                                       |
| 管理コンソールサーバーに接続できない。                                                                                                    | ご注意:サーバー接続用の IP アドレスもしくは DNS 名が正しいか確認してください。IP<br>アドレスもしくは DNS 名が正しい場合は、ネットワーク上の他のコンピューターにコン<br>フィグシェル インタフェースから Ping を送信してください。                                   |
|                                                                                                    | 問題が解決しない場合は、管理コンソールサーバーをリセットし、管理コンソールサーバーに再接続してください。                                                                                                    |
| コンソールに、「Java Runtime Environment」<br>がインストールされていない旨のメッセー<br>ジが表示される。                                                       | コンソール上で提供された手順にしたがって Java Runtime Environment をインストール<br>してください。                                                                                                   |
| コンソールにログインできない。                                                                                                    | はじめてログインする場合は、「3. 管理コンソールサーバーのデプロイ」の手順 14(→P11)<br>に記載されているデフォルトログイン名とパスワードを参照してください。                                                                              |
| コンソールがフリーズした。                                                                                                    | コンソール画面を閉じて別ウィンドウで管理コンソールサーバーに接続してください。管<br>理コンソールサーバーに接続できない場合は、本トラブルシューティングを一番上から確<br>認してください。                                                                   |
| デバイスと管理コンソールサーバー間の認<br>証が共有秘密鍵の不一致によって失敗する。                                                                                | デバイスにログインして正しいパスフレーズを設定してください。                                                                                                    |
|                                                                                                    | 管理コンソールの画面から管理コンソールサーバーの状態を確認してください。                                                                                                    |
| レポートが報告されない、デバイスの状態が<br>更新されない。                                                                                            | 管理コンソールサーバーの状態が Stopped もしくは Error の場合、「コンフィグレーション」-「システム設定」-「システムステータス」から「サーバーを起動」をクリックしてください。                                                                    |

| 問題                           | 解決策                                                                                                 |
|------------------------------|----------------------------------------------------------------------------------------------------|
|                              | 管理コンソールの画面から管理コンソールサーバーの状態を確認してください。                                                                |
| デバイスが管理コンソールサーバーに接続<br>されない。 | 管理コンソールサーバーの状態が Stopped もしくは Error の場合、「コンフィグレーション」・「システム設定」・「システムステータス」から「サーバーを起動」をクリックして<br>ください。 |
|                              |                                                                                                    |
|                              | 管理コンソールサーバーの状態が Running の場合、「NA1000W/NA1000A 取扱説明書」の<br>「トラブルシューティング」を参照してください。                     |
| 管理コンソールサーバーの応答時間が遅い。         | コンソールを再スタートしてください。問題が解決しない場合は、管理コンソールサーバ<br>ーのコンフィグシェルから「db clean」コマンドを実行してください。                    |

# 7. データベースをバックアップ、復旧する

サーバー障害が発生した場合に最後に作業した状態まで復旧可能にするため、定期的に管理コンソールサーバー上のデータベースのバックアップを取っておくことを強くお勧めします。 コンフィグシェル上で db backup コマンドを実行することで、データベースのバックアップを取ることがで きます。本コマンドにより、関連するデータやファイルを1つにまとめ、ファイルを指定のリモートサーバー に保存することができます。

ご注意:データベースのバックアップは、Web サーバーのように監視サービスによって自動的に行われま す。管理コンソールサーバーのハードウェアもしくは VMware は再起動しません。デバイス間の通信は サービスの再起動では中断されません。

# データベースのバックアップについて

バックアップを実行すると、設定およびデータをすべてバックアップします。

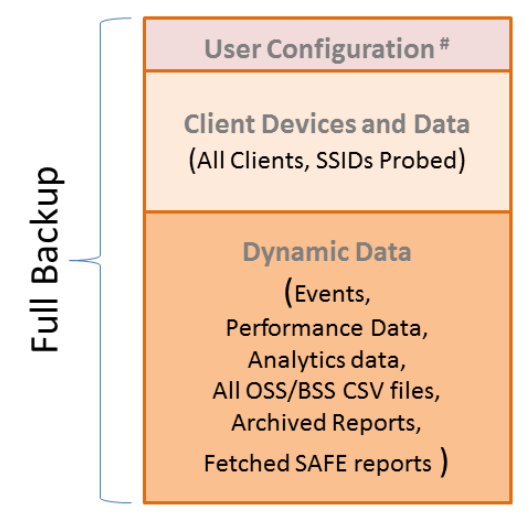

## 管理コンソールサーバーのデータベースをバックアップする

下記手順を実行することで、サーバーデータベースのバックアップを取ることができます。

- 1. 管理コンソールサーバーのCLIにログインします。
- コンフィグシェルで db backup コマンドを入力します。 コマンド入力後、データベースバックアップを設定することが可能です。
- 3. 転送プロトコルを選択し、リモートサーバーの詳細を入力します。

| オプション名                              | 内容                                                                                                    |
|-------------------------------------|----------------------------------------------------------------------------------------------------|
| Transfer protocol/ backup method    | <ul> <li>入力可能なオプションは以下のとおりです。</li> <li>SCP - SCP プロトコルを使用する場合は「S」を入力。</li> <li>SFTP - SFTP プロトコルを使用する場合は「T」を入力。</li> <li>FTP - FTP プロトコルを使用する場合は「F」を入力。</li> </ul> |
| Remote server IP address/DNS name   | リモートサーバーのIPv4アドレスもしくはFQDN。<br>事前にリモートサーバーがネットワークに接続でき<br>ることを確認してください。                                                                                             |
| Remote Server Login Name            | リモートサーバーにログインするためのアカウント名。                                                                                                    |
| Remote Server Password              | リモートサーバーにログインするためのパスワード。                                                                                                    |
| Remote Server Destination Directory | データベースのバックアップファイルを保存するリ<br>モートサーバー上のディレクトリパス。                                                                                                    |

4. アナリティクスデータをバックアップするか選択します。「y」を入力してアナリティクスデータをバ ックアップします。

- 5. パフォーマンスデータをバックアップするか選択します。「y」を入力してパフォーマンスデータをバ ックアップします。:
- 6. 指定したスケジュールで定期的にバックアップを実行するか選択します。「ON」を入力することでバックアップスケジュールの設定ができます。「ON」にした場合は周期を入力します。
- データベースのバックアップ情報を確認するには「y」を入力します。
   管理コンソールサーバーはデータベースのバックアップを開始します。

バックアップ時のファイル名は.tgzフォーマットで保存されます。

下図は、db backup コマンド使用時の設定例です。

[config]\$ db backup Backs up the database to the Remote Server specified by you. If recurring backup schedule is set to ON (RECOMMENDED), the system will backup the database on selected day of the week or month at 3:30 AM. Please note that it may take up to 30 minutes to complete the database backup. Database backup file will be stored at the specified Remote server location. Checking sanity of instance 0 Choose method to backup database (Scp [S] | sftp [T] | Ftp [F]) [F]: S Remote Server IP Address/DNS Name []: 172.31.1.82 Set: Remote Server IP Address/DNS Name = [172.31.1.82] Remote Server Login Name []: root Set: Remote Server Login Name = [root] Remote Server Password []: Set: Remote Server Password = [\*\*\*\*\*\*\*] Remote Server Destination Directory []: /tmp/ Set: Remote Server Destination Directory = [/tmp/] Do you want to backup Analytics data? (y/[n]): y Do you want to backup Performance data? (y/[n]): y Recurring backup schedule [ON]: ON Choose Backup frequency (Daily [D] | Weekly [W] | Monthly [M]) [W]: w Choose day of the week (0-6) [0]: 0. Sunday 1. Monday 2. Tuesday 3. Wednesday 4. Thursday 5. Friday 6. Saturday ? 3 Confirm above information? (y/[n]): y Remote Server information is verified. database backup can be sent immediately to the Remote Server. Send database backup to Remote Server now? (y/[n]): y Starting database backup to Remote server...

## 管理コンソールサーバーのデータベースを復旧する

サーバーデータベースのバックアップを取っている場合、サーバー障害発生時に最後に作業した状態まで管理 コンソールサーバーを復旧することができます。データベースの復旧は、すべてのデータとファイルを削除し たあと、バックアップからデータとファイルをコピーすることで、最後にバックアップを保存した状態にデー タベースを設定します。

下記手順を実行することで、管理コンソールサーバーのデータベースを復旧することができます。

- 1. 管理コンソールサーバーのCLIにログインします。
- 2. コンフィグシェルで db restore コマンドを入力します。
- 3. 転送プロトコルを選択し、データベースのバックアップが保存されているリモートサーバーの詳細を 入力します。

| オプション名                                                         | 内容                                                                                                    |
|----------------------------------------------------------------|----------------------------------------------------------------------------------------------------|
| Transfer protocol/ backup method                               | 入力可能なオプションは以下のとおりです:<br>• SCP - SCP プロトコルを使用する場合は「S」を入力。<br>• SFTP - SFTP プロトコルを使用する場合は「T」を入力。<br>• FTP - FTP プロトコルを使用する場合は「F」を入力。 |
| Remote server IP address/DNS name                              | リモートサーバーのIPv4アドレスもしくはFQDN。<br>事前にリモートサーバーがネットワークに接続でき<br>ることを確認してください。                                                             |
| Remote Server Login Name                                       | リモートサーバーにログインするためのアカウント名。                                                                                                    |
| Remote Server Password                                         | リモートサーバーにログインするためのパスワード。                                                                                                    |
| DB Backup File Path (including the file name) on Remote Server | データベースのバックアップファイルが保存されて<br>いるリモートサーバー上のディレクトリパス (ファイ<br>ル名含む)。                                                                     |

4. データベース復旧の情報を確認するには「y」を入力します。 管理コンソールサーバーはデータベースの復旧を開始します。 下図は、db restoreコマンド実行時の画面です。 [config]\$ db restore Restores the database from a previous backup on an Remote Server. Choose method to restore database (Scp [S] | sftp [T] | Ftp [F]) [F]: S Remote Server IP Address/DNS Name []: 192.168.55.110 Set: Remote Server IP Address/DNS Name = [192.168.55.110] Remote Server Login Name []: root Set: Remote Server Login Name = [root] Remote Server Password []: Set: Remote Server Password = [\*\*\*\*\*\*\*] DB Backup File Path (including the file name) on Remote Server []: wss\_backup. Image: Set: DB Backup File Path (including the file name) on Remote Server = [wss\_backup packup file Path (including the file name) on Remote Server = [wss\_backup packup file Path (including the file name) on Remote Server = [wss\_backup packup file Path (including the file name) on Remote Server = [wss\_backup packup file Path (including the file name) on Remote Server = [wss\_backup packup file Path (including the file name) on Remote Server = [wss\_backup packup file Path (including the file name) on Remote Server = [wss\_backup packup file Path (including the file name) on Remote Server = [wss\_backup packup file Path (including the file name) on Remote Server = [wss\_backup packup file Path (including the file name) on Remote Server = [wss\_backup packup file Path (including the file name) on Remote Server = [wss\_backup packup file Path (including the file name) on Remote Server = [wss\_backup packup file Path (including the file name) on Remote Server = [wss\_backup packup file Path (including the file name) on Remote Server = [wss\_backup file Path (including the file name) on Remote Server = [wss\_backup file Path (including the file name) on Remote Server = [wss\_backup file Path file Path file Path file Path file Path (including the file name) on File Path file Path file Path file Path file Path file Path file Path file Path file Path file Path file Path file Path file Path file Path file Path file Path file Path file Path file Path file Path file Path file Path file Path file Path file Path fi

Confirm database restore from backup on Remote server? (y/[n]): y\_

## データベースのバックアップスケジュールの状態を確認する

データベースのバックアップスケジュールを確認するには、get db backup info コマンドを実行します。コマ ンドによりデータベースをバックアップする周期とバックアップ種類が確認できます。